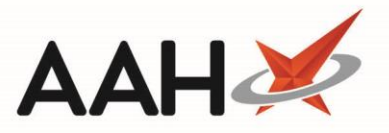

# Adding a New Anticoagulant Therapy Intervention

You can add a new anticoagulant therapy intervention from the Interventions Manager or directly from the patient's PMR.

- You can access the Interventions Manager from the top left-hand corner of the ProScript Connect Main Screen, by clicking ProScript Connect > Interventions.
- 2. From the Interventions Manager, click **[F2 New Intervention]** and select the Anticoagulant Therapy option.

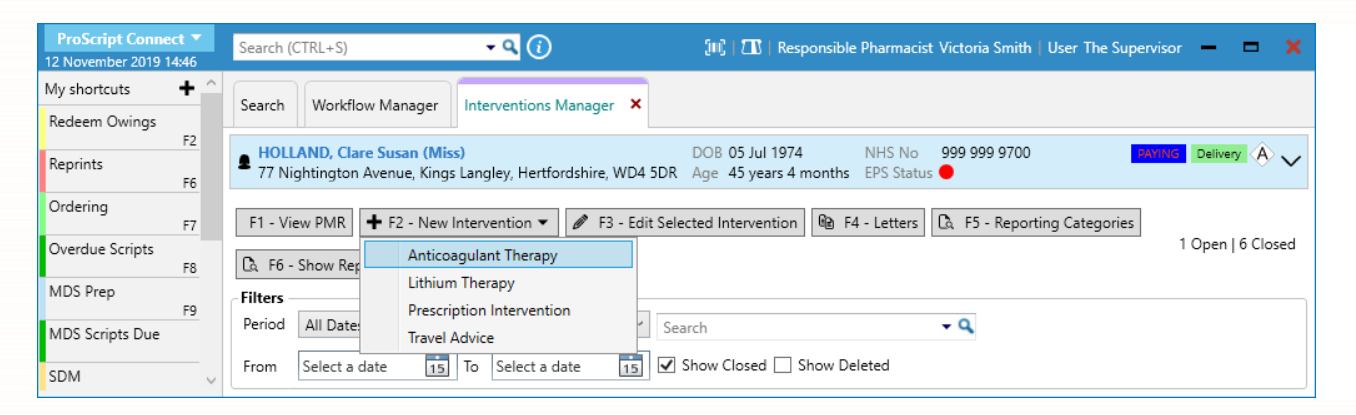

- 3. The Select Patient to Add Intervention window displays.
- 4. Search for and select the patient for which you want to add a new intervention record.
- 5. The Add New Intervention window displays, with the General tab selected by default.
- 6. You can now complete the four tabs of the anticoagulant therapy intervention.

## Completing the General tab

The *General* tab enables you to enter the date the intervention was initiated, type/select who initiated the intervention, select the prescriber and select one or more reporting categories which apply to the intervention.

| Add New Intervention                                                                                                    | – – ×                 |
|----------------------------------------------------------------------------------------------------|-----------------------|
| HOLLAND, Clare Susan (Miss)     DOB 05 Jul 1974     NHS No 999 999 9700     77 Nightington Avenue, Kings Langley, Hertfordshire, WD4 5DR Age 45 years 4 months EPS Status |                       |
| General Medical History Intervention Details Outcome                                                                                                    |                       |
| Case ID 0                                                                                                    |                       |
| Intervention Type Anticoagulant Therapy                                                                                                    |                       |
| Date Initiated * 12/11/2019 15 Date Unknown                                                                                                    |                       |
| Initiated By Victoria Smith *                                                                                                    |                       |
| Prescriber REUBIN, RD (CASSIO SURGERY - E82656)                                                                                                    |                       |
| Reporting Categories                                                                                                    |                       |
| U Warfarin                                                                                                    |                       |
| Pre-surgery                                                                                                    |                       |
| Lithium                                                                                                    |                       |
| Diabetes Type 1                                                                                                    |                       |
| South-East Asia Prophylaxis                                                                                                    |                       |
| Anti-malarial Treatment                                                                                                    |                       |
| Diabetes Type 2                                                                                                    |                       |
| Travel Vaccinations                                                                                                    |                       |
|                                                                                                    |                       |
| Intervention Deleted                                                                                                    | ✓ F10 - Save 🗙 Cancel |
|                                                                                                    |                       |

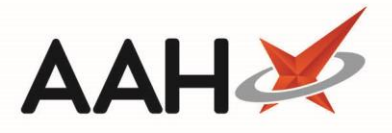

# Completing the Medical History tab

The *Medical History* tab enables you to select the prescription type, medication related to the intervention, INR monitoring records, and the reason of the anticoagulant therapy.

| Add New Intervention                                                                                                    | - <b>- ×</b>                                                                                                    |
|----------------------------------------------------------------------------------------------------|----------------------------------------------------------------------------------------------------|
| HOLLAND, Clare Susan (Miss)     DOB 05 Jul 1974     NHS No 999 999     77 Nightington Avenue, Kings Langley, Hertfordshire, WD4 5DR     Age 45 years 4 months     EPS Status | 9700 Delivery A 🗸                                                                                                    |
| Prescription       Repeat Prescription         Note Recorded       Intervention Medication         + Add       Add                                                           | INR Monitoring         Current Daily Dosage (mg)       Asymmetrical Dose         Date of Last INR Test       Select a date is         Date of Next INR Test       Select a date is         Date of Next INR Test       Select a date is         Date of Next INR Test       Select a date is         Oral Anticoagulant Therapy Booklet       Image: Comparison of the second viewer         Oral Anticoagulant Therapy Booklet       Image: Comparison of the second viewer         Deter From Anticoagulant Clinic       GP Record Viewer         Verbal Confirmation From Patient/Patient's Representative         Verbal Confirmation From GP Or Clinic         Other         Reason For Therapy         Not Recorded Or Unknown         Deep-Vein Thrombosis (DVT)         Recurrent Deep-Vein Thrombosis (DVT)         Pulmonary Embolism         Recurrent Pulmonary Embolism         Atrial Fibrillation         Mechanical Prosthetic Heart Valve         Dilated Cardiomyopathy         Post Myocardial Infarction         Anti-Phospholipid Syndrome         Cardioversion |
| Intervention Deleted                                                                                                    | ✓ F10 - Save 🗙 Cancel                                                                                                    |

## Completing the Intervention Details tab

The *Intervention Details* tab enables you to select the clinical significance, reason(s) for the intervention and enter notes if applicable.

If you have selected *Drug Interaction (Risk Of)* as a reason for the intervention, you are able to add the drug(s) that are causing an interaction.

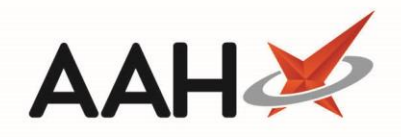

| Add New Intervention                                                                                                    |                                                                                                    |                                     | - = ×                 |
|----------------------------------------------------------------------------------------------------|----------------------------------------------------------------------------------------------------|-------------------------------------|-----------------------|
| HOLLAND, Clare Susan (Miss)     77 Nightington Avenue, Kings Langley, Hertfordshire, WD                                                                                                    | DOB 05 Jul 1974<br>4 5DR Age 45 years 4 months                                                                                                    | NHS No 999 999 9700<br>EPS Status 🔴 | Willie Delivery A 🧹   |
| General Medical History Intervention Details Outcome                                                                                                    |                                                                                                    |                                     |                       |
| Clinical Significance Not Recorded Potentially Severe / High Important / Moderate Minor / Low Reason For Intervention INR Too Low INR Too High Monitoring Or Testing Standards Not Being Followed Change In Patient's Clinical Condition Dose Too Low (Including Frequency & Duration) Dose Too High (Including Frequency & Duration) Use Incomposed Intervention | Incorrect Strength Inappropriate Dosage Form Inappropriate Quantity Presc Incomplete Or Ambiguous Pr Adverse Drug Reaction (Risk Counselling Or Advice Others | ribed<br>rescription<br>Of)         |                       |
| ☐ Unclear Dosage Instructions ✓ Drug Interaction (Risk Of)                                                                                                    | Other                                                                                                    |                                     |                       |
| Interacting Drug(s)<br>+ Add                                                                                                    |                                                                                                    |                                     |                       |
| Notes on Intervention                                                                                                    |                                                                                                    |                                     |                       |
| Intervention Deleted                                                                                                    |                                                                                                    |                                     | ✓ F10 - Save X Cancel |

## Completing the Outcome tab

The *Outcome* tab enables you to select the action taken as a result of the issue raised during the intervention and its outcome, enter any adjoining note, select the intervention status and the date at which it was complete if applicable and the resolution time.

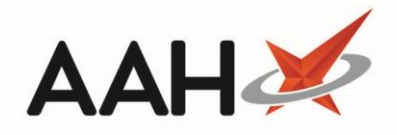

| Add New Intervention                                                                                                    | - <b>- ×</b>                                                                                                    |
|----------------------------------------------------------------------------------------------------|----------------------------------------------------------------------------------------------------|
| HOLLAND, Clare Susan (Miss)     DOB     77 Nightington Avenue, Kings Langley, Hertfordshire, WD4 5DR Age                                                                                                    | 05 Jul 1974 NHS No 999 999 9700<br>45 years 4 months EPS Status •                                                                                                    |
| General Medical History Intervention Details Outcome                                                                                                    |                                                                                                    |
| Action Taken         Prescriber Contacted         Practice Staff Contacted         Anticoagulant Clinic Contacted         Discussion With Patient         Discussion With Patient's Representative         Drug Information Reference Or Centre Consulted         Took Own Action Or Decision         Other | Outcome         Advice Given On Concurrent Medicines         Prescription Sent Back To Prescriber         Dosage Regimen Changed         Change In Prescribed Drug Or Brand         Other Changes To Therapy         Patient Referred To Prescriber Or GP         Patient Referred To Hospital         Additional INR Monitoring         Anticoagulant Therapy Stopped         Advice Given On Anticoagulant Therapy         Other |
| Notes on Action Taken                                                                                                    | Outcome Notes                                                                                                    |
| Intervention Status<br>Open<br>Closed<br>Date Completed 12/11/2019<br>15<br>Resolution<br>C Less tha<br>5 min -<br>0 30 min -<br>3 00 min -<br>0 More the                                                                                                    | Time<br>n 5 min<br>15 min<br>30 min<br>1hr<br>an 1hr                                                                                                    |
| Intervention Deleted                                                                                                    | ✓ F10 - Save 🗙 Cancel                                                                                                    |

# Saving the Intervention Record

1. Once you are done completing all the tabs, press **[F10 – Save]**. The Interventions Manager displays with the new intervention in the grid.

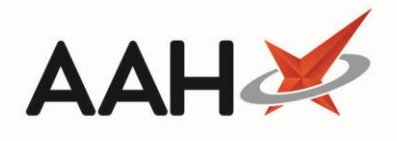

| ProScript Cor<br>12 November 201 | nect ▼<br>9 15:25      | Sear                                                                                                    | ch (CTRL+S)    | • ۹ (ز            | ) (III)   <b>ZI</b> S   R | esponsible Pharmacist Victoria Smith   User 1 | The Supervisor | - = ×           |
|----------------------------------|------------------------|----------------------------------------------------------------------------------------------------|----------------|-------------------|---------------------------|-----------------------------------------------|----------------|-----------------|
| My shortcuts                     | +                      |                                                                                                    |                |                   |                           |                                               |                |                 |
| Redeem Owing                     | s                      | Search Workflow Manager Interventions Manager ×                                                                                                    |                |                   |                           |                                               |                |                 |
| Reprints                         | F2<br>F6               | F2       HOLLAND, Clare Susan (Miss)       DOB 05 Jul 1974       NHS No       999 999 9700       ENTITY       Delivery       A         F6       77 Nightington Avenue, Kings Langley, Hertfordshire, WD4 5DR       Age 45 years 4 months       EPS Status       EPS Status       EPS Status |                |                   |                           |                                               |                |                 |
| Ordering                         | F7                     | F7 F1 - View PMR + F2 - New Intervention • F3 - Edit Selected Intervention 🐵 F4 - Letters 🖾 F5 - Reporting Categories                                                                                                    |                |                   |                           |                                               |                |                 |
| Overdue Scripts                  | ipts 1 Open   7 Closed |                                                                                                    |                |                   |                           |                                               |                |                 |
| MDS Prep                         |                        | Filters                                                                                                    |                |                   |                           |                                               |                |                 |
| MDS Scripts Du                   | F9<br>Ie               | F9     Period     All Dates     Search <ul> <li>Q</li> </ul>                                                                                                    |                |                   |                           |                                               |                |                 |
| SDM                              |                        | From                                                                                                    | Select a date  | 15 To Select a da | ite 🚺 🗹 Show Closed 🗌 Si  | now Deleted                                   |                |                 |
| Stock Manager                    | Ctrl M                 | Case Id                                                                                                    | Date Initiated | Date Completed    | Туре                      | Patient                                       | Status Clinic  | al Significance |
|                                  | Ctrl O                 | 1                                                                                                    | 12/04/2018     | 13/04/2018        | Anticoagulant Therapy     | HOLLAND, Clare Susan (Miss)                   | Closed         | Moderate        |
| MDS Manager                      | F11                    | 2                                                                                                    | 12/04/2018     | 12/04/2018        | Lithium Therapy           | SMITH, Tyler (Mr)                             | Closed         | Low             |
| ETP                              |                        | 3                                                                                                    | 12/04/2018     |                   | Prescription Intervention | POSTER, Gale (Mr)                             | Open 🗾         | Severe          |
| Script O                         | Ctrl E                 | 4                                                                                                    | 12/04/2018     | 12/04/2018        | Travel Advice             | MARKS, Connor (Mr)                            | Closed N       | ot Applicable   |
| benpt Q                          |                        | 5                                                                                                    | 02/01/2019     | 02/01/2019        | Anticoagulant Therapy     | HOLLAND, Clare Susan (Miss)                   | Closed         | Low             |
| RMS                              | Ctrl R                 | 6                                                                                                    | 04/01/2019     | 04/01/2019        | Lithium Therapy           | SMITH, Tyler (Mr)                             | Closed         | Low             |
| CDR                              |                        | 7                                                                                                    | 04/01/2019     | 04/01/2019        | Prescription Intervention | POSTER, Gale (Mr)                             | Closed         | Low             |
|                                  |                        | 9                                                                                                    | 12/11/2019     | 12/11/2019        | Anticoagulant Therapy     | HOLLAND, Clare Susan (Miss)                   | Closed         | Low             |
|                                  |                        |                                                                                                    |                |                   |                           |                                               |                |                 |
|                                  |                        |                                                                                                    |                |                   |                           |                                               |                |                 |

#### **Revision History**

| Version Number | Date             | Revision Details | Author(s)            |
|----------------|------------------|------------------|----------------------|
| 1.0            | 05 November 2021 |                  | Joanne Hibbert-Gorst |

#### **Contact us**

For more information contact: **Telephone: 0344 209 2601** 

Not to be reproduced or copied without the consent of AAH Pharmaceuticals Limited 2021.